## How to get CITI Certified

### or

## Renew your CITI Certificate

### at

# The Institute for Clinical Social Work

#### Step 1: Go to

#### https://www.citiprogram.org

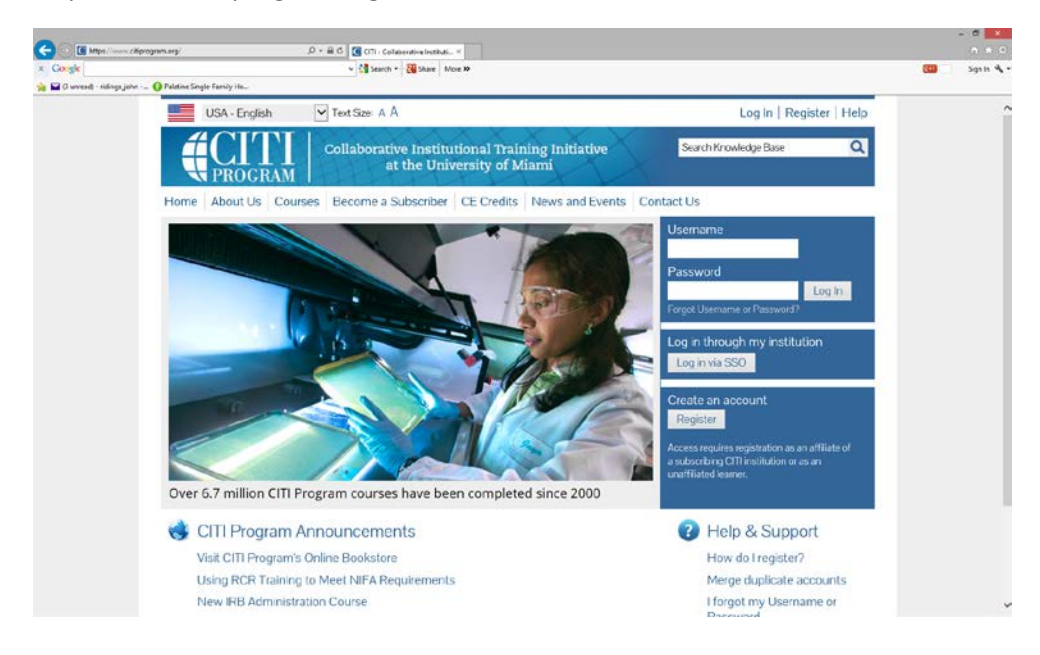

Step 2: If you already have a username and password, log in. If you have forgotten you username or password, click the Forgot Username or Password link. If you are a new user, click Register.

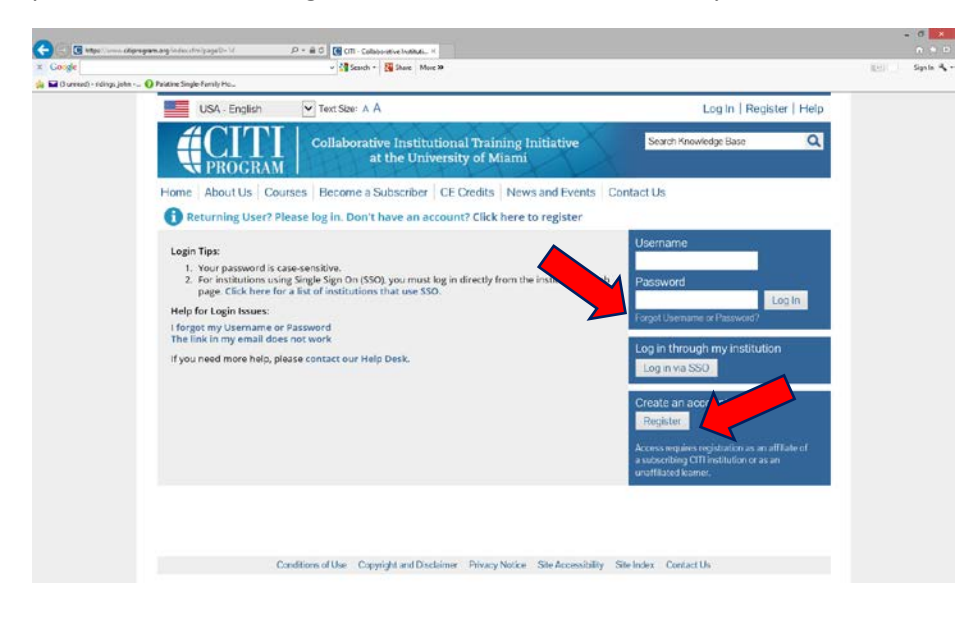

Step 3: Start to type in The Institute for Clinical Social Work in the Search box. ICSW will populate, just click it. You will also see at the top that there are 7 main steps to complete for registration to be complete.

| 🙀 🖬 (Lunead) - ridinga john | Datating Single Family Ma                                                                                                    |   |  |  |  |  |
|-----------------------------|----------------------------------------------------------------------------------------------------|---|--|--|--|--|
|                             | USA - English 🛛 Text Size: A A Log In   Register   Help                                                                                                    | Ŷ |  |  |  |  |
|                             | Collaborative Institutional Training Initiative Search Knowledge Base Q                                                                                                    |   |  |  |  |  |
|                             | Home About Us Courses Become a Subscriber CE Credits News and Events Contact Us                                                                                                    |   |  |  |  |  |
|                             | CITI - Learner Registration                                                                                                    |   |  |  |  |  |
|                             | Steps: 1 2 3 4 5 6 7                                                                                                    |   |  |  |  |  |
|                             | You must make a selection below.                                                                                                    |   |  |  |  |  |
|                             | Select Your Organization Affiliation                                                                                                    |   |  |  |  |  |
|                             | Search for organization: Enter full or partial name 😱                                                                                                    |   |  |  |  |  |
|                             | institute for c Cen't find your institution? It may use Single Sign On. Check here.                                                                                                    |   |  |  |  |  |
|                             | Ontario Institute for Cancer Research The Institute for Clinical Social Work The Institute for Clinical Social Work                                                                                                    |   |  |  |  |  |
|                             | p 2° button immediately below. To clear your selection and try again, click the "Search Again" button.                                                                                                    |   |  |  |  |  |
|                             | Continue to Step 2 Search Again                                                                                                    |   |  |  |  |  |
|                             | Independent Learner Registration                                                                                                    |   |  |  |  |  |
|                             | Use this option if you are paying for your courses. Click the button "Continue as Independent Learner" to affiliate as an independent Learner.<br>This option is for persons not affiliated with a CITI Program subscriber organization, or who require content that their organization does not |   |  |  |  |  |

Step 4: Enter all required fields. I would recommend using your ICSW email as the primary email and your personal email as the secondary email address.

| Google                   |                                                                     | - More 20                                                                                                    |                                                                       | ILEI Signle |
|--------------------------|---------------------------------------------------------------------|----------------------------------------------------------------------------------------------------|-----------------------------------------------------------------------|-------------|
| 🙀 🖬 (Surmed) - ndings je | USA - English                                                       | ext Sizer A A                                                                                                    | Log In   Register   Help                                              |             |
|                          |                                                                     | llaborative Institutional Training Initiative<br>at the University of Miami                                          | Search Knowledge Base Q                                               |             |
|                          | Home About Us Courses E                                             | ecome a Subscriber   CE Credits   News and Eve                                                                       | nts   Contact Us                                                      |             |
|                          | CITI - Learner Registration - T                                     | he Institute for Clinical Social Work                                                                                |                                                                       |             |
|                          | Steps: 1 🛛 3 4 5 6 7                                                |                                                                                                    |                                                                       |             |
|                          | Personal Information                                                |                                                                                                    |                                                                       |             |
|                          | * indicates a required field.                                       |                                                                                                    |                                                                       |             |
|                          | * First Name                                                        | * Last Name                                                                                                    |                                                                       |             |
|                          | * Email Address                                                     | * Verify email address                                                                                               |                                                                       |             |
|                          | We urge you to provide a second<br>you forget your username or pass | email address, if you have one, in case messages are bloc<br>word, you can recover that information using either ema | ked or you lose the ability to access the first one. If<br>I address. |             |
|                          | Secondary email address                                             | Verify secondary email address                                                                                       |                                                                       |             |
|                          |                                                                     |                                                                                                    |                                                                       |             |

Step 5: Design your own User Name and Password. These will not change unless you return to the CITI system and manually change them, so pick a username and password that you will remember.

| x Coogle                   | + (# Start + 1 Start Marc >                                                                                                    | and Signin 4                            |
|----------------------------|----------------------------------------------------------------------------------------------------|-----------------------------------------|
| 🎄 🖬 (Euronal) - sidingi je | hen n 👔 🕖 Relative Single Fandy Ha                                                                                                    | 1 - 1 - 1 - 1 - 1 - 1 - 1 - 1 - 1 - 1 - |
|                            | Create your Username and Password                                                                                                    | ,                                       |
|                            | * Indicates a required field.<br>Your username should consist of 4 to 50 characters. Your username is not case senvitive; "A12834CD" is the same as "a12b34cd". Once<br>created, your username will be part of the completion report.<br>* User Name |                                         |
|                            | Veur password should consist of 8 to 50 characters. Your password IS case sensitive; "A12834CD" is not the same as "a12b34cd".                                                                                                    |                                         |
|                            | Please choose a security question and provide an answer that you will remember. NOTE: If you forget your login information, you will have to provide this answer to the security question in order to access your account.                           |                                         |
|                            | * Security Answer                                                                                                    |                                         |
|                            | Continue to Step 4                                                                                                    |                                         |
|                            | Analysis of the Analysis and Deddines. Discussion of the International Control In-                                                                                                    |                                         |

Step 6: Complete all required demographic fields.

| Corple                                 | v / Transh + SB Share March                                                                                                    | San In V     |
|----------------------------------------|----------------------------------------------------------------------------------------------------|--------------|
| D Constant officer inter O Detailer Co | where the state of the state of | (EDD sign in |
| S unread) - nongs junn V Paarine sin   | geranny nu.                                                                                                    |              |
|                                        | USA English V Toxtsai: A A Logish (Régister ) Help                                                                                                    |              |
|                                        | Collaborative Institutional Training Initiative Search Residence Co.                                                                                                    |              |
|                                        | Home About Us Courses Become a Subscriber CE Credits News and Events Contact Us                                                                                                    |              |
|                                        | CITI - Learner Registration - The Institute for Clinical Social Work                                                                                                    |              |
|                                        | Sees 1 2 1 🚺 5 6 7                                                                                                    |              |
|                                        | Gender, Ethnicity and Race                                                                                                    |              |
|                                        | Why does CTT Program ask about your gender, race and athnicity? W<br>Why does CTT Program van these categories? ®                                                                                                    |              |
|                                        | * indicates a required field.                                                                                                    |              |
|                                        | * Lidentify my Gender as:                                                                                                    |              |
|                                        | C remain                                                                                                    |              |
|                                        | O Male                                                                                                    |              |
|                                        | O Transpander or Other                                                                                                    |              |
|                                        | O Brefer not to answer                                                                                                    |              |
|                                        | * Lidentify my Ethnicity as:                                                                                                    |              |
|                                        | C Hispanic or Latine B                                                                                                    |              |
|                                        | O Not Hispanic or Latino                                                                                                    |              |
|                                        | O Prefer notice answer                                                                                                    |              |
|                                        | * I Identify my Race as: (you may select more than one)                                                                                                    |              |
|                                        | 🖂 American Indian or Alatica Native 🔞                                                                                                    |              |
|                                        | Black or African American                                                                                                    |              |
|                                        | Atom 9                                                                                                    |              |
|                                        | Native Revealen or Other Recific Islander ()                                                                                                    |              |
|                                        | C Write @                                                                                                    |              |
|                                        | Prefer not to answer                                                                                                    |              |
|                                        | Continue to Step 5                                                                                                    |              |
|                                        |                                                                                                    |              |
|                                        | Conditions of Use Copyright and Database Physics Nation Sile Accessibility Sile Index Contact Us                                                                                                    |              |

Step 7: Complete all fields required by ICSW.

|                                                            | 0.04                                                                                         | - 5 ×                                                                                                    |
|------------------------------------------------------------|----------------------------------------------------------------------------------------------|----------------------------------------------------------------------------------------------------|
| x Congle                                                   | v 2 Search - More 2                                                                          | in the second second second second second second second second second second second second second second second |
| 🀅 🖬 (3 unread) - ridings, john 🚯 Palatine Single-Family Ho |                                                                                              |                                                                                                    |
|                                                            | 500gik 1 2 2 + 5 🖸 7                                                                         | ~                                                                                                    |
|                                                            | Please provide the following information requested by The Institute for Clinical Social Work |                                                                                                    |
|                                                            | * inducini a najonal field.<br>Language Performan<br>D                                       |                                                                                                    |
|                                                            | * forstitutional email address * Gender * Gender * Trighter degree * Highest degree          |                                                                                                    |
|                                                            | Employee Number<br>Depensions                                                                |                                                                                                    |
|                                                            | * Rale in Juman subjets research                                                             |                                                                                                    |
|                                                            | Address Field 2                                                                              |                                                                                                    |
|                                                            | Address Field 3                                                                              |                                                                                                    |
|                                                            | City                                                                                         |                                                                                                    |
|                                                            | Zip/Possal Code                                                                              |                                                                                                    |
|                                                            | Country                                                                                      |                                                                                                    |
|                                                            | • Office Phone                                                                               |                                                                                                    |
|                                                            | * Which course so you plan to take?                                                          | ~                                                                                                    |

Step 8: You must select a role. If you are the lead or primary researcher on the study, select Student Research – Graduate Level or Principal Investigator. If you are a Chair or Co-Chair, select Institutional Official.

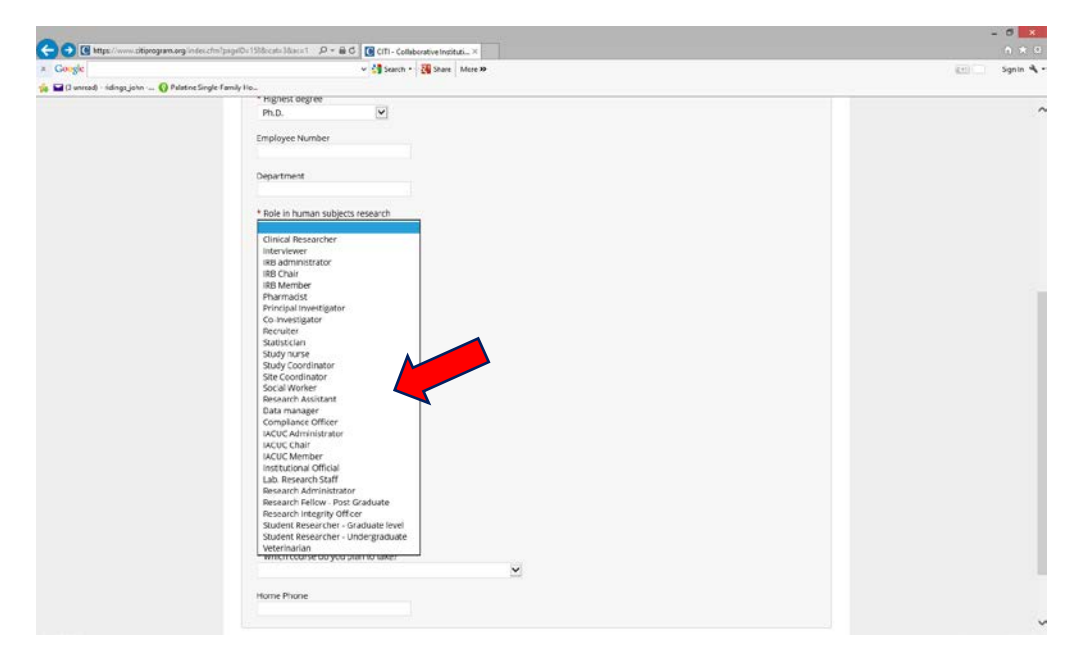

Step 9: You must tell CITI which course you need to take. If you are uncertified, you need to select Basic Human Subjects – Social & Behavioral Focus and if your certificate has expired, you should select Refresher Course – Social & Behavioral Research.

| https://www.                 | itiprogram.org/index.cfm?pageD=1588sicat=38ac=1 🔎 = 🚔 🖒 🚺 CTTI - Collaborative Instituti ×                                                                                                    | ñ * 0           |
|------------------------------|----------------------------------------------------------------------------------------------------|-----------------|
| × Google                     | v 🐫 Search - 🙀 Share More >>                                                                                                    | 🚛 🗌 Sign In 🔌 - |
| 🐅 🖬 (3 unread) - ridings_jol | n 🕐 Palatine Single-Family Ho                                                                                                    |                 |
|                              | Address Field 2                                                                                                    | ^               |
|                              | Address Field 3                                                                                                    |                 |
|                              | City                                                                                                    |                 |
|                              | State                                                                                                    |                 |
|                              | Zip/Postal Code                                                                                                    |                 |
|                              | Country                                                                                                    |                 |
|                              | * Office Phone                                                                                                    |                 |
|                              | * Which course do you plan to take?<br>Basic Human subjects - Biomedical<br>Basic Human Subjects - Social & Behavioral Focus<br>Basic Human Subjects - Biomedical & Social & Behavioral Focus |                 |
|                              | Biosafety / Biosecurity<br>Good Clinical Practice<br>Health Information Privacy and Security (HIPS)                                                                                           |                 |
|                              | Laboratory Animal Welfare     Responsible Conduct of Research     Refresher Course - Biomedical Research     Befresher Course - Social and Behavioral Research                                |                 |
|                              | Other vacy Notice Site Accessibility Site Index Contact Us                                                                                                    |                 |

Step 10: Click the Students conducting no more than minimal risk research. The IRB Members option is only for IRB members. The Good Clinical Practice course is optional.

| https://www.cit               | igrogram.org/index.chm/psper0s.1965.gtb=110156.ce: 🕫 × 🖨 🖉 🔀 CTTI - Collaborative Institut ×                                                                                  | A * 0         |
|-------------------------------|----------------------------------------------------------------------------------------------------|---------------|
| × Google                      | v 🖓 Search - 🥁 Share More 39                                                                                                    | 🔛 Sign in 🔌 • |
| 🎲 🖬 (3 unread) - ridings johr | - 🕜 Platine Single Family He                                                                                                    |               |
|                               | Clinical Social Work instructions page.                                                                                                    | ^             |
|                               | * Question 1                                                                                                    |               |
|                               | Human Subjects Research                                                                                                    |               |
|                               | Please choose one learner group below based on your role and the type of human subjects activities you will conduct. You will be enrolled in the Basic Course for that group. |               |
|                               | Choose one answer                                                                                                    |               |
|                               | O IRB Members: This Basic Course is appropriate for IRB or Ethics Committee members.                                                                                          |               |
|                               | <ul> <li>Students conducting no more than minimal risk research</li> </ul>                                                                                                    |               |
|                               | Question 2                                                                                                    |               |
|                               | If you want to take Good Clinical Pratice (GCP) please make your selection below.                                                                                             |               |
|                               | Choose all that apply                                                                                                    |               |
|                               | Good Clinical Practice (GCP)                                                                                                    |               |
|                               | Complete Registration                                                                                                    |               |
|                               | Conditions of Use Copyright and Disclaimer Privacy Notice Site Accessibility Site Index Contact Us                                                                            |               |

| C C https://www.citiprog      | ram.org/mambers/index.cfm     | /pagelDe30 D      | - 🖴 C 🧧 CITI - Collaborative Instituti. | . *                                     |                        |                                                                                                    |               | - = <mark>×</mark><br>0 + 0 |
|-------------------------------|-------------------------------|-------------------|-----------------------------------------|-----------------------------------------|------------------------|----------------------------------------------------------------------------------------------------|---------------|-----------------------------|
| x Coogle                      | O Balatias Circula Familio Ma |                   | 🗸 🚰 Search 🔹 🎆 Share 🛛 M                | ore »                                   |                        |                                                                                                    |               | 👔 Sign in 🔌 •               |
| 🦗 🖬 (s unread) - mangs.john ) | English                       | ~                 | Text size: A A                          |                                         | Johr                   | Ridinas ID: 4510463   L                                                                                        | og Out   Help |                             |
|                               |                               |                   |                                         | XXX                                     | X                      |                                                                                                    | og out ( hop  |                             |
|                               |                               | DGRAM             | Collaborative Instit<br>at the Un       | utional Training I<br>iversity of Miami | nitiative              | Search Knowledge Base                                                                                          | ۵             |                             |
|                               | Main Menu                     | My Profiles       | My CEUs My Reports                      | Support                                 |                        |                                                                                                    |               |                             |
|                               | Main Menu                     |                   |                                         |                                         |                        |                                                                                                    |               |                             |
|                               | Vour reg                      | istration has     | been completed succes                   | 1                                       |                        |                                                                                                    |               |                             |
|                               | • The Institut                | e for Clinical So | cial Work Courses                       |                                         |                        |                                                                                                    |               |                             |
|                               | Click here t                  | o affiliate with  | another institution                     |                                         |                        |                                                                                                    |               |                             |
|                               | • Affiliate as                | an Independen     | Learner                                 |                                         |                        |                                                                                                    |               |                             |
|                               | 20                            |                   |                                         |                                         |                        |                                                                                                    | 1             |                             |
|                               |                               |                   |                                         |                                         |                        |                                                                                                    |               |                             |
|                               |                               |                   |                                         |                                         |                        |                                                                                                    |               |                             |
|                               |                               |                   |                                         |                                         |                        |                                                                                                    |               |                             |
|                               |                               |                   |                                         |                                         |                        |                                                                                                    |               |                             |
|                               |                               |                   |                                         |                                         |                        |                                                                                                    |               |                             |
|                               |                               |                   |                                         |                                         |                        |                                                                                                    |               |                             |
|                               |                               |                   |                                         |                                         |                        |                                                                                                    |               |                             |
|                               |                               |                   |                                         |                                         |                        |                                                                                                    |               |                             |
|                               |                               | 0                 |                                         | Distance Block Marcol                   | Ph. A                  | and a second second second second second second second second second second second second second second second |               |                             |
|                               |                               | Condi             | uons of Use Copyright and Dis           | sciaimer Privacy Notice                 | Site Accessibility Sit | e index Contact Us                                                                                             |               |                             |

Step 11: Click on the The Institute for Clinical Social Work Courses bar

Step 12: Click on the Students – Class projects link

| Google<br>(3 unread) - ridings.joh | ın 🚯 Palatine Single-Family Ho                                                                                        | v 🖓 🖓 Search 🕇 🖓 Share   More 29                                                                                         |             |                         |              | igeti Sign In |
|------------------------------------|----------------------------------------------------------------------------------------------------|----------------------------------------------------------------------------------------------------|-------------|-------------------------|--------------|---------------|
|                                    | English                                                                                                    | ▼ Text size: A A                                                                                                    | John Rie    | dings ID: 4510463   Log | g Out   Help |               |
|                                    |                                                                                                    | Collaborative Institutional Training Initiativ<br>at the University of Miami                                             | e           | Search Knowledge Base   | ٩            |               |
|                                    | Main Menu My Pro                                                                                                    | files My CEUs My Reports Support                                                                                         |             |                         |              |               |
|                                    | Main Menu                                                                                                    |                                                                                                    |             |                         |              |               |
|                                    | Your registratio                                                                                                    | on has been completed successfully.                                                                                      |             |                         |              |               |
|                                    | • The Institute for Cl                                                                                                | inical Social Work Courses                                                                                               |             |                         |              |               |
|                                    |                                                                                                    | Course                                                                                                    | 😟 Status    | Completion Report       | 😔 Survey     |               |
|                                    | Students - Class proje                                                                                                | cts                                                                                                    | Not Started | Not Earned              |              |               |
|                                    | My Learner Tools fo<br>Add a Course or<br>View Previously<br>Update Instituti<br>View Instruction<br>Remove Affiliati | r The Institute for Clinical Social Work<br>Update Learner Groups<br>Completed Coursework<br>on Profile<br>Is page<br>on |             |                         |              |               |
|                                    | Click here to affilia     Affiliate as an Inde                                                                        | te with another institution                                                                                              |             |                         |              |               |
|                                    | <ul> <li>Affiliate as an Inde</li> </ul>                                                                              | pendent Learner                                                                                                    |             |                         |              |               |
|                                    |                                                                                                    |                                                                                                    |             |                         |              |               |

| x Google                 |                                                                | v 🐫 Search - 📓 Share 🛛 More Э                                                                                                    |                                                            | 😰 🛀 📃 Sign In 🔧 |
|--------------------------|----------------------------------------------------------------|----------------------------------------------------------------------------------------------------|------------------------------------------------------------|-----------------|
| 🙀 🖬 (3 unread) - ridings | .john 😗 Palatine Single-Family Ho.<br>English                  | Text size: A A                                                                                                    | John Ridings ID: 4510463   Lo                              | g Out   Help    |
|                          |                                                                | GRAM Collaborative Institutiona                                                                                                    | al Training Initiative Search Knowledge Base<br>y of Miami | ۹               |
|                          | Main Menu M                                                    | ly Profiles My CEUs My Reports Suppo                                                                                                    | nt                                                         |                 |
|                          | Main Menu + Cour                                               | se Students - Class projects                                                                                                    |                                                            |                 |
|                          | Students - C                                                   | ass projects - Basic Course                                                                                                    |                                                            |                 |
|                          | To pass this<br>• Comp<br>• Achiev<br>You have u<br>Complete 1 | course you must:<br>lete all 3 required modules<br>re an average score of at least 80% on all qui<br>finished modules remaining<br>The Integrity Assurance Statement before b | Your Current Sci<br>izzes for the above                    | ore             |
|                          | Required Mo                                                    | dules                                                                                                    |                                                            |                 |
|                          |                                                                |                                                                                                    | Date Completed                                             | Score           |
|                          | Belmont Report                                                 | and CITI Course Introduction (ID: 1127)                                                                                                    | Incomplete                                                 | 0/0 (0%)        |
|                          | Students in Rese                                               | arch (ID: 1321)                                                                                                    | Incomplete                                                 | 0/0 (0%)        |
|                          | The Institute for                                              | Clinical Social Work (ID: 12880)                                                                                                    | Incomplete                                                 | 0/0 (0%)        |

Step 13: Complete The Integrity Assurance Statement before beginning the course.

#### Read the statement and then click Agree

|                                                        |                           |                                                                                                    |     | - 🕫 🗙       |
|--------------------------------------------------------|---------------------------|----------------------------------------------------------------------------------------------------|-----|-------------|
| C D D D D D D D D D D D D D D D D D D D                | cfm?pageID:: 121&intStz 🔎 | - 🖴 C 🧲 CTTI - Collaborative instituti ×                                                                                                    |     | ↑ ★ ♡       |
| × Google                                               |                           | V More D More D                                                                                                    | 2+1 | Sign In 🔌 🕶 |
| 🙀 🖬 (3 unread) - ridings_john 🕜 Palatine Single-Family | Ho                        |                                                                                                    |     |             |
| Assurance                                              | Jutement                  |                                                                                                    |     | ~           |
| John Ridin                                             | gs:                       |                                                                                                    |     |             |
| CITI Progra                                            | am Terms of Servi         | e include the following provisions. Please read them carefully.                                                                                                    |     |             |
| On                                                     | ly One Account:           | I will maintain only one active CITI Program account, unless granted permission for multiple accounts by my<br>institution or by CITI Program.                                                                                                    |     |             |
| No A                                                   | ccount Sharing:           | I will not share my username and password with anyone. I will contact the CITI Program Help Desk if I believe<br>my account has been compromised.                                                                                                    |     |             |
| Do                                                     | o My Own Work:            | I will complete all required quizzes and any other assessments by myself, using only my own work.                                                                                                    |     |             |
| м                                                      | No Quiz Sharing:          | I will not share CITI Program quiz questions or answers on any website, via email, photocopying, or any other means.                                                                                                    |     |             |
|                                                        | No Cheating:              | I will not engage in any activities that would dishonestly improve my results, or improve or hurt the results of other learners                                                                                                    |     |             |
| My Acti                                                | ons Are Logged:           | I understand that CITI Program keeps account activity logs, including computer IP addresses, time spent in<br>each content area, number of quiz attempts and scores. Allegations of inappropriate use will be investigated,<br>and the results reported to my institution |     |             |
| Select the                                             | appropriate state         | ment then click the Submit button:                                                                                                    |     |             |
| 0 I AG                                                 | REE to the above a        | nd the other Terms of Service for accessing CITI Program materials.                                                                                                    |     |             |
| 0 1 DO                                                 | NOT AGREE, and            | wish to be contacted about one or more of the Conditions of Use.                                                                                                    |     |             |
| Subr                                                   | mit                       |                                                                                                    |     |             |
|                                                        |                           |                                                                                                    |     |             |
|                                                        |                           |                                                                                                    |     | ~           |

| x Coogle                    |                                                                                                    |                                                  | 👻 🛂 Search • 📲 Share 🛛 More ≫                                                               |        |                           |            | Sign In | 4 |
|-----------------------------|----------------------------------------------------------------------------------------------------|--------------------------------------------------|---------------------------------------------------------------------------------------------|--------|---------------------------|------------|---------|---|
| 🖕 🖬 (3 unread) - ridings_jo | hn 🚯 Palatine Single-Family Ho                                                                        | h.,                                              |                                                                                             |        |                           |            |         |   |
|                             | English                                                                                               | ~                                                | Text size: A A                                                                              | John F | Ridings ID: 4510463   Log | Out   Help |         |   |
|                             |                                                                                                    | DGRAM                                            | Collaborative Institutional Training Initiative<br>at the University of Miami               |        | Search Knowledge Base     | ٩          |         |   |
|                             | Main Menu                                                                                             | My Profiles                                      | My CEUs My Reports Support                                                                  |        |                           |            |         |   |
|                             | Main Menu > Cou                                                                                       | urse Students - C                                | lass projects                                                                               |        |                           |            |         |   |
|                             | Students -                                                                                            | Class project                                    | s - Basic Course                                                                            |        |                           |            |         |   |
|                             | Students - Class projects - Basic Course       To pass this course you must:       Your Current Score |                                                  |                                                                                             |        |                           |            |         |   |
|                             | • Com<br>• Achie<br>You have                                                                          | plete all 3 rec<br>eve an averaş<br>unfinished m | quired modules<br>ge score of at least 80% on all quizzes for the above<br>odules remaining | 0%     |                           |            |         |   |
|                             | Required M                                                                                            | lodules                                          |                                                                                             |        |                           |            |         |   |
|                             |                                                                                                    |                                                  |                                                                                             |        | Date Completed            | Score      |         |   |
|                             | Belmont Repo                                                                                          | rt and CITI Cou                                  | irse Introduction (ID: 1127)                                                                |        | Incomplete                | 0/0 (0%)   |         |   |
|                             | Students in Re                                                                                        | search (ID: 132                                  | 1)                                                                                          |        | Incomplete                | 0/0 (0%)   |         |   |
|                             | The best have be                                                                                      | or Clinical Socia                                | Work (ID: 12880)                                                                            |        | Incomplete                | 0/0 (0%)   |         |   |

Step 14: Click on the first module (Belmont Report and CITI Course Introduction)

Step 15: Once you have read through the module, click Take the quiz for Belmont Report and CITI Course Introduction

|                            |                                                                                                    | -     | • 🕫 🗙       |
|----------------------------|----------------------------------------------------------------------------------------------------|-------|-------------|
| Coople                     | « attprogram.org/members/index.dm/pageDe125                                                                                                    | (7+1) | Simila M. • |
| 🏤 🖬 (3 unread) - ridings,  | john 🕐 Palatine Single-Family Ho                                                                                                    |       |             |
|                            | Main Menu + Students - Class projects + Belmont Report and CITI Course Introduction                                                                                                    |       | ~           |
|                            | Belmont Report and CITI Course Introduction                                                                                                    |       |             |
|                            | Introduction                                                                                                    |       |             |
|                            | To Complete Your CITI Course You Will:                                                                                                    |       |             |
|                            | <ul> <li>Review the <i>Belmont Report</i>.</li> <li>Complete all required modules and quizzes.</li> <li>Review any optional modules of interest.</li> <li>Review materials provided by your institution.</li> <li>Complete a voluntary, anonymous user satisfaction survey.</li> <li>Download a Course Completion Report.</li> </ul> |       |             |
|                            | A few words about the images in the courses.                                                                                                    |       |             |
|                            | Most images have a title or short description. Move the cursor over the image to see the text.                                                                                                    |       |             |
|                            | The Belmont Report                                                                                                    |       |             |
|                            | The <i>Belmont Report</i> , released in 1979 by the National Commission for the Protection of Human Subjects in Biomedical and<br>Behavioral Research, provides the ethical framework for the Federal Regulations designed to protect human research subjects.                                                                       |       |             |
|                            | The Belmont Report is required reading for all CITI program participants.                                                                                                    |       |             |
|                            | <ul> <li>Follow the link below to begin the course by completing a short quiz on the <i>Belmont Report</i></li> <li>After you submit the quiz the link to the next required module will appear in the footer.</li> </ul>                                                                                                    |       |             |
|                            | Revised 05-14-13                                                                                                    |       |             |
|                            | Take the quiz for Belmont Report and CITI Course Introduction<br>Return to the module list for this course                                                                                                    |       |             |
| https://www.citiprogram.or | Conditions of Use Copyright and Disclaimer Privacy Notice Site Accessibility Site Index Contact Us grimembers/index.cfm?page0=178&intStage0=59998 ]                                                                                                    |       | ,<br>,      |

| C https://www            | w. exteprogram.org/members/index.cfm/pageD=1778.cc=8 🖉 = 🚔 🖒 🔀 CTTI- Collaborative instituti 🛪                                                                                                    | A * 0           |
|--------------------------|----------------------------------------------------------------------------------------------------|-----------------|
| x Coogle                 | √ dig Search + H Share More ≫                                                                                                    | 👔 🔄 Sign in 🔌 - |
| 👍 🖬 (3 unread) - ridings | john 🜔 Palatine Single-Family Ho                                                                                                    |                 |
|                          |                                                                                                    | ~               |
|                          | Main Menu My Profiles My CEUs My Reports Support                                                                                                    |                 |
|                          | Main Menu - Quiz Belmont Report and CITI Course Introduction                                                                                                    |                 |
|                          | Belmont Report and CITI Course Introduction Quiz                                                                                                    |                 |
|                          | Instructions: Please provide an answer for all questions. Each question is one point. Click on the Submit button to register your answers.<br>After submitting your answers, the correct answer to each question and an explanation will be displayed. Navigational links to the next<br>module will be provided. |                 |
|                          | All quiz questions count towards your score. You should answer all questions.                                                                                                    |                 |
|                          | Question 1                                                                                                    |                 |
|                          | Multiple Choice/Single Answer - Select only one answer                                                                                                    |                 |
|                          | Which of the following are the three principles discussed in the Belmont Report?                                                                                                    |                 |
|                          | O Privacy, Confidentiality, Equitable selection of subjects.                                                                                                    |                 |
|                          | O IRB review, Federal regulations, Declaration of Helsinki.                                                                                                    |                 |
|                          | O Respect for Persons, Beneficence, Justice.                                                                                                    |                 |
|                          | $^{\bigcirc}$ Informed Consent, Institutional Assurance, Researcher responsibility.                                                                                                    |                 |
|                          | Question 2                                                                                                    |                 |
|                          | Multiple Choice/Single Answer - Select only one answer                                                                                                    |                 |
|                          | Which of the following is an example of how the Principle of Beneficence can be applied to a study employing human subjects?                                                                                                    |                 |
|                          | Ensuring that persons with diminished autonomy are protected.                                                                                                    | ~               |

Step 16: Answer all the question. Some questions have multiple responses.

Step 17: Once you submit your quiz you will be given your score.

| Sign in 🖣 |                          |                              | 🗸 🚰 Search 🔹 🌃 Share 🛛 More 🍽                                                                       |                             |                               | c Google                     |
|-----------|--------------------------|------------------------------|----------------------------------------------------------------------------------------------------|-----------------------------|-------------------------------|------------------------------|
|           |                          |                              |                                                                                                    |                             | - 🕜 Palatine Single-Family Ho | 👌 🖬 (3 unread) - ridings_joh |
|           | 4510463   Log Out   Help | John                         | Text size: A A                                                                                      | ~                           | English                       |                              |
|           | owledge Base Q           | ing Initiative<br>ami        | Collaborative Institutional Train<br>at the University of M                                         | GRAM                        |                               |                              |
|           |                          |                              | My CEUs My Reports Support                                                                          | ly Profiles                 | Main Menu N                   |                              |
|           |                          |                              | nt Report and CITI Course Introduction                                                              | Results Belmon              | Main Menu > Quiz              |                              |
|           |                          |                              | Report and CITI Course Introduction                                                                 | - Belmont R                 | Quiz Result                   |                              |
|           |                          | ts. the answers.             | d <b>3 of 3</b> and received <b>3 of 3 possible poi</b><br>the quiz questions and the explanation o | ly answered<br>to review th | You correc<br>Scroll down     |                              |
|           |                          |                              |                                                                                                    |                             | Question 1                    |                              |
|           |                          | sed in the Belmont Report?   | of the following are the three principles discu                                                     | tion: Which c               | Ques                          |                              |
|           |                          |                              | ct for Persons, Beneficence, Justice.                                                               | wer: Respect                | Your ans                      |                              |
|           |                          |                              | ct for Persons, Beneficence, Justice.                                                               | wer: Respect                | Correct An                    |                              |
|           |                          |                              |                                                                                                    | ient :                      | Comn                          |                              |
|           |                          |                              |                                                                                                    | ned: 1                      | Points Ea                     |                              |
|           |                          |                              |                                                                                                    |                             | Question 2                    |                              |
|           | dy employing human       | iple of Beneficence can be a | of the following is an example of how the Printe?                                                   | tion : Which o              | Ques                          |                              |

If you do not score 100% you may consider clicking Return to the module list for this course. You will be shown the module and the "same" list of questions over again.

| Sign In A | V Search - Search - Search - More >>                                                                                                    | x Coogle                     |
|-----------|----------------------------------------------------------------------------------------------------|------------------------------|
|           | pr. John 🕡 Patitine Single-Family Ho                                                                                                    | 🍌 🖬 (3 unread) - ridings, jo |
|           | Question : Which of the following is an example of how the Principle of Beneficence can be applied to a study employing human<br>subjects?                                                                                                    |                              |
|           | Your answer : Determining that the study has a maximization of benefits and a minimization of risks.                                                                                                    |                              |
|           | Correct Answer : Determining that the study has a maximization of benefits and a minimization of risks.                                                                                                    |                              |
|           | Comment :                                                                                                    |                              |
|           | Points Earned : 1                                                                                                    |                              |
|           | Question 3                                                                                                    |                              |
|           | Question : All of the following are true regarding the Belmont Report, EXCEPT:                                                                                                    |                              |
|           | Your answer : The Belmont Report indicates that it is necessary to rigorously avoid conflicts of interest.                                                                                                    |                              |
|           | Correct Answer : The Belmont Report indicates that it is necessary to rigorously avoid conflicts of interest.                                                                                                    |                              |
|           | Comment : The Belmont Report defines and delineates between "Practice" and "Research", describes the concept of "Respect for<br>Person" and provides formulations for the ethical distribution of research benefits and risks (Principle of Justice). The<br>Belmont report does not describe the necessity to effectively manage conflicts of interest. |                              |
|           | Points Earned: 1                                                                                                    |                              |
|           | Take the next required module : Students                                                                                                    |                              |
|           | Return to the module list for this course                                                                                                    |                              |
|           | View this module again and re-take the quiz. Note: You can re-take quizzes until your Completion Report is issued.                                                                                                    |                              |
|           | Submit a comment about this exam                                                                                                    |                              |
|           | Go to the Main Menu                                                                                                    |                              |

Step 18: Once you have complete all modules you should see a passed indication in the Status section of your dashboard. Click the print report link.

| () unread) - ridings.john | () Palatine Single-Family Ho                                                                                                  | A 123 search - 124 sugar Midde 20                                                                                       |                                     |                          |                       | and a short of |
|---------------------------|----------------------------------------------------------------------------------------------------|----------------------------------------------------------------------------------------------------|-------------------------------------|--------------------------|-----------------------|----------------|
|                           | English                                                                                                    | Text size: A A                                                                                                    |                                     | John Ridings ID: 4510    | 463   Log Out   Help  |                |
|                           |                                                                                                    | M Collaborative Institutiona<br>at the Universit                                                                        | l Training Initiative<br>y of Miami | Search Knowled           | ge Base Q             |                |
|                           | Main Menu My Prof                                                                                                    | iles My CEUs My Reports Suppo                                                                                           | rt                                  |                          |                       |                |
|                           | Main Menu                                                                                                    |                                                                                                    |                                     |                          |                       |                |
|                           | • The Institute for Clir                                                                                                    | nical Social Work Courses                                                                                               |                                     |                          |                       |                |
|                           |                                                                                                    | 😡 Course                                                                                                    | 😏 Status                            | Second Completion Report | Survey                |                |
|                           | Students - Class project                                                                                                    | 15                                                                                                    | Passed<br>11/10/2014                | Print Report             | est-course evaluation |                |
|                           | My Learner Tools for<br>Add a Course or<br>View Previously (<br>Update Institution<br>View Instructions<br>Remove Affiliation | The Institute for Clinical Social Work —<br>Update Learner Groups<br>Completed Coursework<br>on Profile<br>s page<br>on |                                     |                          |                       |                |
|                           | Click here to affiliate                                                                                                    | e with another institution                                                                                              |                                     |                          |                       |                |
|                           | a attitude of the local                                                                                                    | andent Learner                                                                                                    |                                     |                          | 2                     |                |

You should save your certificate to your desktop or an inbox and submit a copy to studentandfacultyservices@icsw.edu. Your certificate is valid for 3 years. After 3 years you will need to log back into CITI and take the Refresher Course – Social & Behavioral Research.

| iogle<br>(3 unread) - ridings.john 👔 Palatine Single-Family Ho | v 🚺 Search • 🙀 Share More » |                          | (Z+1)             | Sign |
|----------------------------------------------------------------|-----------------------------|--------------------------|-------------------|------|
|                                                                |                             |                          |                   | _    |
|                                                                |                             |                          |                   |      |
|                                                                |                             |                          |                   |      |
|                                                                |                             |                          |                   |      |
| COLLA                                                          | BORATIVE INSTITUTION        | AL TRAINING INITIATI     | VE (CITI)         |      |
| STUDENTS CONDUCT                                               | ING NO MORE THAN MINIMAL F  | RISK RESEARCH CURRICULUM | COMPLETION REPORT |      |
|                                                                | Printed on                  | 11/10/2014               |                   |      |
| LEARNER                                                        | John Ridinas (              | ID: 4510463)             |                   |      |
| PHONE                                                          | 7732636225                  | ,                        |                   |      |
| EMAIL                                                          | jridings@icsw.we            | edu                      |                   |      |
| INSTITUTION                                                    | The Institute for           | Clinical Social Work     |                   |      |
| EXPIRATION DATE                                                | 11/09/2017                  |                          |                   |      |
| STUDENTS - CLASS PROJECT                                       | s                           |                          |                   |      |
| COURSE/STAGE                                                   | Basic Course/1              |                          |                   |      |
| PASSED ON:                                                     | 11/10/2014                  |                          |                   |      |
|                                                                | 14547842                    |                          |                   |      |
| REQUIRED MODULES                                               |                             | DATE COMPLETED           | SCORE             |      |
| Belmont Report and CITI Course                                 | Introduction                | 11/10/14                 | 3/3 (100%)        |      |
| Students in Research                                           |                             | 11/10/14                 | 10/10 (100%)      |      |
| The Institute for Clinical Social V                            | /ork                        | 11/10/14                 | No Quiz           |      |
|                                                                |                             |                          |                   |      |

Please contact Dr. John Ridings at jridings@icsw.edu if you have any questions or problems.